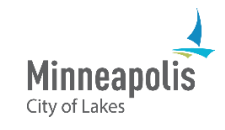

Under the Target Market Program (TMP), qualified small businesses can respond alongside other similarly situated small businesses for City of Minneapolis contracts up to \$175,000 instead of competing against larger, more established companies.

Learn how to apply for the Target Market Program.

#### **Table of Contents**

| Application process                 | 1 |
|-------------------------------------|---|
| Go to the application               | 1 |
| Information about your organization | 1 |
| Profile questions                   | 2 |
| Sourcing categories                 | 3 |
| Submit                              | 4 |
|                                     |   |

# **Application process**

#### Go to the application

- 1. Go to the public eSupplier home page.
- 2. Select the TMP Application tile.

| City of Minneapolis | eSupplier ~                                                                                                    |                                        |                               |                            | : Ç ()      |
|---------------------|----------------------------------------------------------------------------------------------------|----------------------------------------|-------------------------------|----------------------------|-------------|
|                     | Welcome to eSupplier                                                                                           | Announcements                          | Forgot Password               | Bidder/Payee Registration  |             |
|                     | Sign In                                                                                                    | 04 Announcements Public Bidding Events | Future Contract Opportunities | View Registration Options. | 2           |
|                     | -                                                                                                    | <u>k</u>                               |                               |                            | s de altera |
| Carrow a            | Sales in the second second second second second second second second second second second second second second | 0 Opportunities                        |                               |                            | NO -        |

#### Information about your organization

- 3. Enter information about your organization. Be sure to complete all the fields that contain an asterisk (\*).
- 4. If at any time you'd like to cancel the application process, select the **Cancel** button.
- 5. to go to the next page, select the **Next** button.

|                        |                           |                 |        |            |                     | 1     |                 |  |    |      |      |   |         |
|------------------------|---------------------------|-----------------|--------|------------|---------------------|-------|-----------------|--|----|------|------|---|---------|
|                        |                           |                 |        |            | Minnea              | polis |                 |  |    |      |      |   |         |
| Towned Marked Dr       | (71                       |                 |        |            | song an anisate     |       |                 |  |    |      |      |   |         |
| Review p               | ogram ( 11<br>ogram detai | is and qualific | ations |            |                     |       |                 |  |    |      |      |   |         |
| Get a pap              | er enrollmer              | nt form         |        |            |                     |       |                 |  |    |      |      |   |         |
|                        |                           |                 |        |            |                     |       |                 |  |    |      |      | 3 |         |
| *Bidder Type           |                           |                 | ~)     |            |                     |       |                 |  |    |      |      | 7 | <u></u> |
| *Business Name         |                           |                 |        |            |                     |       |                 |  |    |      |      |   |         |
| Doing Business As      |                           |                 |        |            |                     |       |                 |  |    |      |      |   |         |
| *ID Type               | Q *I                      | D Number        |        |            |                     |       |                 |  |    |      |      |   |         |
|                        |                           |                 |        |            |                     |       |                 |  |    |      |      |   |         |
| inciple Place of Busin | 955                       |                 |        |            |                     |       | -               |  |    |      |      |   |         |
| *Address Line 1        |                           |                 |        |            |                     |       | 4               |  |    |      |      |   |         |
| Address Line 2         |                           |                 |        | - Passes I |                     |       | Viencerer       |  |    |      |      |   |         |
| *City                  |                           |                 |        | *State     |                     | 2     | *Postal<br>Code |  |    |      |      |   |         |
|                        |                           |                 |        |            |                     |       |                 |  |    |      |      |   |         |
| imary Owner            |                           |                 |        |            |                     |       |                 |  |    |      |      |   |         |
| *First Name            |                           |                 |        |            | Last Name           |       |                 |  |    |      |      |   |         |
| *Telephone             |                           |                 |        |            | *Email ID           | -     |                 |  |    | <br> | <br> |   |         |
|                        |                           |                 |        |            |                     |       |                 |  |    |      |      |   |         |
|                        |                           |                 |        |            |                     |       |                 |  |    |      |      |   |         |
| eterred Business Con   | act (if diffe             | Srent from G    | owner) |            |                     | ſ     |                 |  | 10 |      |      |   |         |
| referred First Name    |                           |                 |        | Pre        | ferred Last<br>Name |       |                 |  |    |      |      |   |         |
| We have been a         |                           |                 |        |            | Email ID            |       |                 |  |    |      |      |   |         |

# **Profile questions**

- 6. Answer all the profile questions.
  - a. For fields that contain a magnifying glass, select it to view a list of available options.
- 7. Select the **Next** button.

| ←                                                                                                    | 6          | с ĉ       | 1 :    |
|----------------------------------------------------------------------------------------------------|------------|-----------|--------|
| TMP Application                                                                                                    |            |           | 1.11   |
| New W Please answer the following profile questions. Your responses will assist us in determining eligibility for the Target Market Program. Dropdown arrows and magnifying glasses have been provided to assist with your entries. Questions noted with an asterisk (*) require responses. | indow   Pe | ersonaliz | e Page |
| Profile Questions <sup>®</sup>                                                                                                    |            |           |        |
| * To help identify your company for upcoming what your business does.                                                                                                    |            |           |        |
| * Which of the following applies to your business (Use the magnifying glass to the right to search for values and check all that                                                                                                    |            |           |        |
| * Please select Ethnicity of the Majority<br>Business Owner (Use the magnifying glass to<br>the right to search for a value).                                                                                                    |            |           |        |
| * Does this business hold any official<br>Certifications (Use the magnifying glass to<br>the right to search for values and check all                                                                                                    |            |           |        |
| * Does this business perform a commercially useful function? This means for the contract opportunity to which your business will be recoording, your business                                                                                                    |            |           |        |
| * Is this a for-profit business?                                                                                                    |            |           |        |
| * Please provide your gross sales: Enter<br>your annual estimated sales if this is your<br>first year. Enter your three-year average                                                                                                    |            |           |        |
| * In what county are you located (Use the magnifying glass to the right to search for a value)?                                                                                                    |            |           |        |
| * Is this business independently owned and operated?                                                                                                    |            |           |        |
| * Are you a current employee of the City of<br>Minneapolis or any of its boards or<br>commissions?                                                                                                    |            |           |        |
| * Select the number of current employees<br>(Use the magnifying glass to the right to<br>search for a value).                                                                                                    |            |           |        |
| Cancel << Previous Next >>                                                                                                    |            |           |        |

## **Sourcing categories**

Selecting sourcing categories relevant to your organization ensures you'll be notified about applicable contracting opportunities.

The City has structured the categories of services and goods into these areas:

- Professional and Technical Services
- Construction Services
- Other Services
- Goods and Supplies
- Items for rent
- 8. Select the boxes next to the sourcing categories that are applicable to your business.
- 9. A list of the categories that you choose will appear on the right.
- 10. Select the Next button.

| TMP Application                                                                                                    |                                       | New Window   Personalize Page                               |
|----------------------------------------------------------------------------------------------------|---------------------------------------|-------------------------------------------------------------|
| Select the commodities and/or services that align with your business in order to receive notified select to add or de-select to remove categories applicable to your business                                                                                                    | bid on events. Choose all that apply. | 9                                                           |
| City of Minneapolis Sourcing Categories                                                                                                    | My Categories                         |                                                             |
| Sourcing - Sourcing Categories     Sourcell Categories     Sourcell Categories                                                                                                    | Category                              | Description                                                 |
| PROF_TECH_SERVICES - PROFESSIONAL, SCIENTIFIC AND TECHNICAL SERVICES  PT_ADVERTISE_SVC - ADVERTISING DESIGN AND CONSULTING SERVICES  PT_ARCHITECT_SVC - ARCHITECTURAL DESIGN SVCS & CONSULTING (NOT LANDSCAPE)  PT_ARTIST_SVCS - ARCHITECTURAL DESIGN SERVICES & CONSULTING  PT_BACKGOND_SCREENBACKGONUND_SCREENING SERVICES                                                                                                    | PT_ADVERTISE_SVC                      | ADVERTISING DESIGN AND<br>CONSULTING SERVICES               |
| PT_BUSINESS_SVCS - BUSINESS DEVELOPMENT/MANAGEMENT & CONSULTING SERVICES     PT_WEB_DESIGN_SVC - WEB DESIGN SERVICES AND CONSULTING     PT_IT_SYST_INTG_SV - COMPUTER SYSTEM PROGRAMMING, DESIGN & INTEGRATION SVCS                                                                                                    | PT_BUSINESS_SVCS                      | BUSINESS<br>DEVELOPMENT/MANAGEMENT &<br>CONSULTING SERVICES |
| CONSTRUCTION_SV - CONSTRUCTION PLANNING, MGMT & CONSULTING SERVICES<br>↓ Y PT_CHILD CARE, SVCS - DAYCARE OR CHILD CARE SERVICES<br>↓ Y PT_CHILD CARE, SVCS - DAYCARE OR CHILD CARE SERVICES<br>↓ Y PT_CHILD CARE, SVCS - NO(S) FRUICES AND CONSULTING                                                                                                    | PT_WEB_DESIGN_SVC                     | WEB DESIGN SERVICES AND CONSULTING                          |
| PT_ENTERTAINERS - ENTERTAINERS, PERFORMERS, BANDS, MUSICIANS, ETC.     PT_ENVIRONMNT_SVC - ENVIRONMENTAL CONSULTING SERVICES     T PT_ENVIRONMENT_SVC - ENVIRONMENTAL CONSULTING SERVICES                                                                                                    |                                       |                                                             |
| TINARGAL_SVC - HUMAN BERVICES AND CONSULTING     TINC CONSULT SVC - HUMAN RESOURCES SERVICES AND CONSULTING     TINC ROULT SVC - HUMAN RESOURCES SERVICES AND CONSULTING     TINC ROULT SVC - HUMAN RESOURCES SERVICES AND CONSULTING                                                                                                    |                                       |                                                             |
| PT_INSURANCE BROKERAGE SERVICES     PT_INSURANCE BROKERAGE SERVICES     PT_TRANSLATION_SVC - INTERPRETING AND TRANSLATION SERVICES     PT_LAB_TESTING_SVC - LABORATORY TESTING SERVICES     PT_LANDSCAPE_DESIG - LANDSCAPE DESIGN SERVICES AND CONSULTING     PT_MARKET_RESEARCH - MARKET RESEARCH SERVICES AND CONSULTING     PT_MARKET_RESEARCH - MARKET RESEARCH SERVICES AND CONSULTING     PT_MARKETING_SVCS - MARKETING & PRODUCT DEVELOPMENT SERVICES & CONSULTING |                                       |                                                             |
| TUP PT LEGAL ATTY SVC - LEGAL SERVICES AND CONSULTING                                                                                                    |                                       | 10                                                          |
| Cancel                                                                                                    | <                                     | < Previous Next >>                                          |

## Submit

- 11. Review the terms and affirmation statements. Select both checkboxes.
- 12. Select the **Submit** button.

| 11                                                                                                    | New Window   Personalize Pag |
|----------------------------------------------------------------------------------------------------|------------------------------|
| Ferms and Affirmation                                                                                                    |                              |
| I certify that the information supplied on this TMP Registration Form is correct to the best of my<br>knowledge. I further certify that in doing business with the City of Minneapolis, my firm follows policy<br>relating to conflict of interest. |                              |
| Click the "Submit" button to submit your registration after reviewing and accepting the following Terms<br>of Agreement.                                                                                                    |                              |
| Make sure you read terms of agreement fully before submitting your registration.                                                                                                    |                              |
| Select to accept the Terms of Agreement below.                                                                                                    |                              |
| Terms of Agreement                                                                                                    |                              |
| I affirm that the following information is true and correct to the best of my knowledge. (Please affirm by<br>checking the box below).                                                                                                    |                              |
| Please note that if selected for a City contract, you may be required to provide additional verification of<br>eligibility.                                                                                                    |                              |
| Affirm                                                                                                    |                              |

13. After you've successfully submitted your registration, you'll be brought back to the public eSupplier home page.

 $\circ \circ :$